## Here is a step guide on how to receive the 10% savings:

1. Visit http://www.agoda.com/maybankcnpromo?cid=1623435&tag=CNFMB to search for

hotel offers in China (except Hong Kong and Macau).

- 2. Search for your preferred hotel and select the staying period
- 3. Click "Book it" button
- 3. At booking payment page, enter your 15-digit Maybank American Express Card number.
- 4. Discount will be reflected on payment details page (i.e. Maybank (x%)

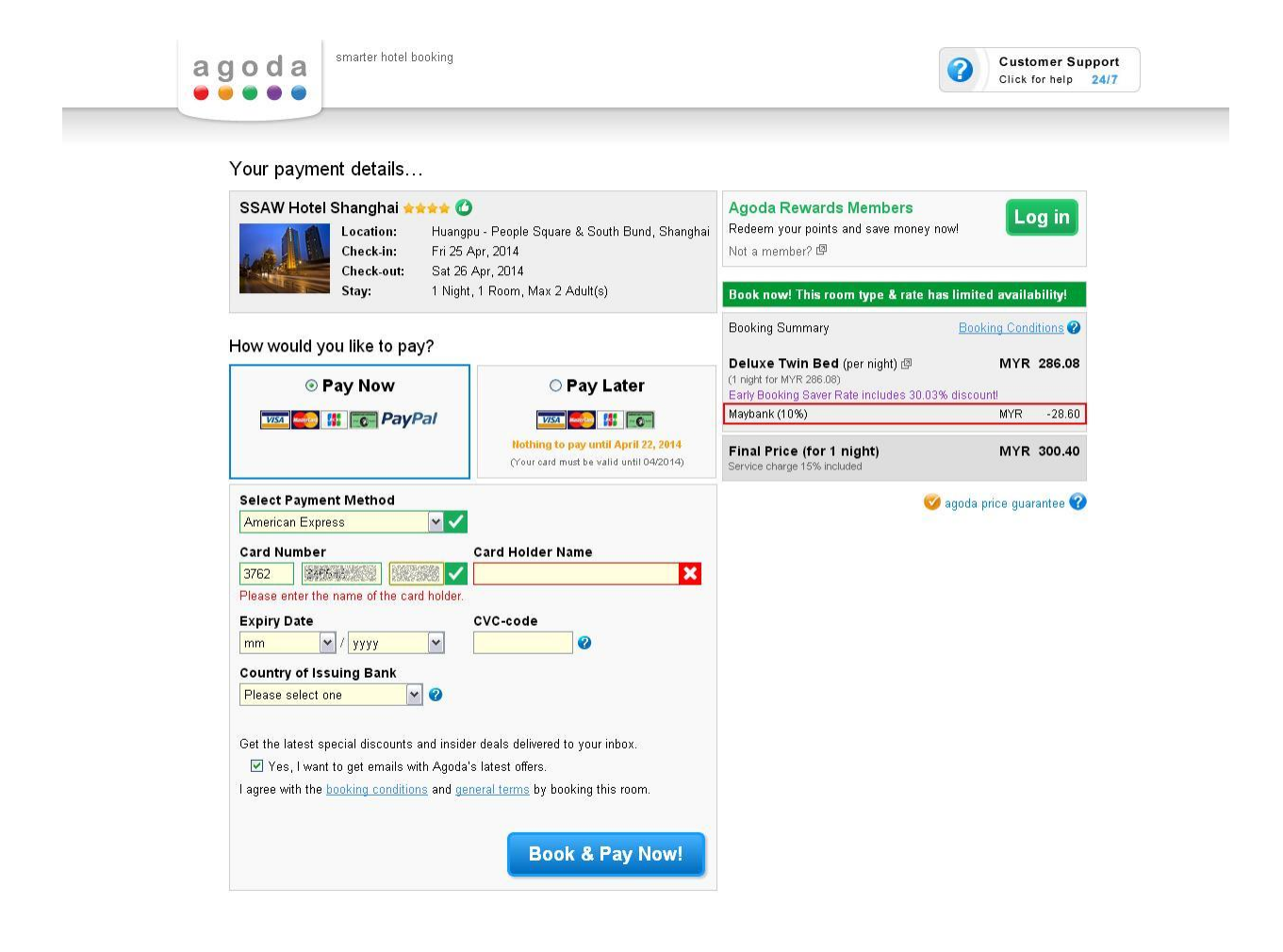